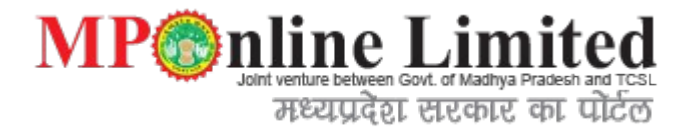

# **User Manual**

# For

# **Digitally Signing of your application**

#### **Digital Signature:**

A digital signature is an electronic form of a signature that can be used to authenticate the identity of the sender of a message or the signer of a document, and also ensure that the original content of the message or document that has been sent is unchanged. Digital signatures are easily transportable and cannot be imitated by someone else. The ability to ensure that the original signed message arrived means that the sender cannot easily disclaim it later.

MP
mline Lim

मध्यप्रदेश सरकार का पोर्टल

#### **Digital Signature Certificate (DSC):**

Digital Signature Certificates (DSC) is the electronic format of physical or paper certificate like a driving License, passport etc. Certificates serve as proof of identity of an individual for a certain purpose; for example, a Passport identifies someone as a citizen of that country; who can legally travel to any country. Likewise, a Digital Signature Certificate can be presented electronically to prove your identity, to access information or services on the Internet or to sign certain documents digitally.

#### **Digital Signature Certificate:**

A Digital Signature Certificate authenticates your identity electronically. It also provides you with a high level of security for your online transactions by ensuring absolute privacy of the information exchanged using a Digital Signature Certificate. You can use certificates to encrypt information such that only the intended recipient can read it. You can digitally sign information to assure the recipient that it has not been changed in transit, and also verify your identity as the sender of the message.

#### **Controller Certifying Authorities for Digital Signature Certificate:**

Legally valid Digital Signature Certificates are issued only through a Controller of Certifying Authorities (CCA), Govt. of India, licensed Certifying Authorities (CA), such as e-Mudhra, NIC, TCS, MTNL, Ncode etc.

#### Legal status of a Digital Signature:

Digital Signatures are legally admissible in a Court of Law, as provided under the provisions of IT

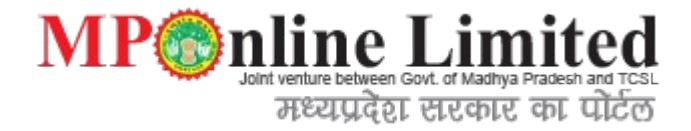

Click on the button to digital sign your application.

|                          |                                                                                                    | [see rule 59(2)]                                               |                                                                                      |
|--------------------------|----------------------------------------------------------------------------------------------------|----------------------------------------------------------------|--------------------------------------------------------------------------------------|
|                          | Application for grant or rer                                                                                      | newal of a [licence to sell, stoc                              | k, exhibit or offer for sale, or                                                     |
| 1 1040-                  | distri                                                                                                    | bute] of drugs specified in Sch                                | edule .                                                                              |
| of                       |                                                                                                    | TEST IEST S/O TEST IE                                          | 51                                                                                   |
| hereby ap<br>We opera    | ply for a licence to sell by *wholesal<br>te a pharmacy on the premises, situa                                    | e/*retail drugs specified in Sche<br>ated at                   | dule X to the Drugs and Cosmetics Rules, 1945.                                       |
| Shop No/                 | Plot No.: Tesst122, test ,test , Tehsil:                                                                          | test , District: BHOPAL , Pincode:                             | 564646                                                                               |
| 2. The sai<br>below :    | e and dispensing of drugs will be n                                                                               | nade under the personal superv                                 | vision of the registered pharmacists mentioned                                       |
| (Name)                   | MR. TESTS S/O TEST                                                                                                | (Qualification)                                                | B.PHARM, REC:REG13434, VALID<br>UPTO:28/01/2016                                      |
| Licenc                   | e to sell, stock or exibit [or offer] f                                                                           | fo <mark>r sale, or distribute drug</mark> s by                | retail specified in Schedule X.                                                      |
| 4. Particul              | ars of storage accommodation.                                                                                     |                                                                |                                                                                      |
| 5. A fee o<br>Public He  | f rupees <u>Rs. 500/-</u> has been credited<br>alth, 104 Fees and Fines, (5) Lic. Fees                            | to Government under the head<br>under Drugs and cosmetics Rule | of account 0210 Medical and Public Health, 04<br>es. vide treasury receipt attached. |
| Date                     | 05/01/2015                                                                                                    | Ţ                                                              | Signature                                                                            |
| * Delete v<br>** To be a | vhichever is not applicable.<br>Ieleted if drugs will be sold only by v<br>ed only if products requiring special. | wholesale.                                                     |                                                                                      |

## Applicant can select any below mentioned method for digital signature.

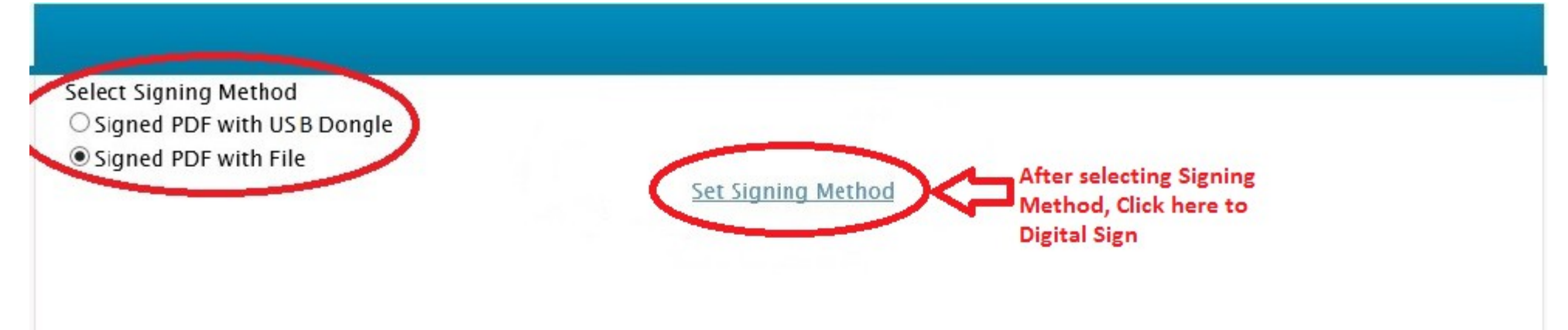

MP<sup>®</sup>nline Limited

मध्यप्रदेश सरकार का पोर्टल

# Please Wait, Digital Signature is Processing, this may take few seconds. Do not press Cancel/Back button.

#### A. In case of Signed PDF with file.

After selection of Singed PDF with File, Applicant has to browse .PFX file.

|    |              | Select your fi | le to Set the Store |       | ×    |  |
|----|--------------|----------------|---------------------|-------|------|--|
| s  | Gelect File: |                |                     | Brows | se l |  |
| Р  | Password:    |                |                     |       |      |  |
| DI |              | ОК             | Cancel              |       |      |  |

MP point venture between Govt. of Madhya Pradesh and TCSL मध्याप्रदेशा सरकार का पोर्टल

## Select your .PFX file.

| <u>ی</u>                                                                    | Open ×                         |  |  |  |  |  |
|-----------------------------------------------------------------------------|--------------------------------|--|--|--|--|--|
| Look <u>i</u> n:                                                            | Documents                      |  |  |  |  |  |
| SQL Serve                                                                   | SQL Server Management Studio   |  |  |  |  |  |
| Tisual Studio 2010                                                          |                                |  |  |  |  |  |
| Demo5.pf                                                                    | ĸ                              |  |  |  |  |  |
| green nature leaves macro depth of field 1920x1080 wallpaper_wallpaperswa.c |                                |  |  |  |  |  |
| 🗋 mann.jpg                                                                  |                                |  |  |  |  |  |
| Script.sql                                                                  | 🗋 script.sql                   |  |  |  |  |  |
| •                                                                           |                                |  |  |  |  |  |
| File <u>N</u> ame:                                                          | Demo5.pfx                      |  |  |  |  |  |
| Files of <u>T</u> ype:                                                      | All Files                      |  |  |  |  |  |
|                                                                             | Open Cancel Open selected file |  |  |  |  |  |

MP point venture between Govt. of Madhya Pradesh and TCSL मध्यप्रदेशा सरकार का पोर्टल

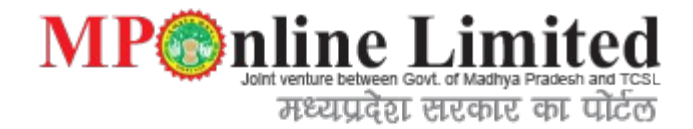

After selecting your .PFX file type your password.

|              | Select your file to Set the Store   | ×      |  |
|--------------|-------------------------------------|--------|--|
| Select File: | C:\Users\MPO203\Documents\Demo5.pfx | Browse |  |
| Password:    |                                     |        |  |

## How to Digital Signature In your Application

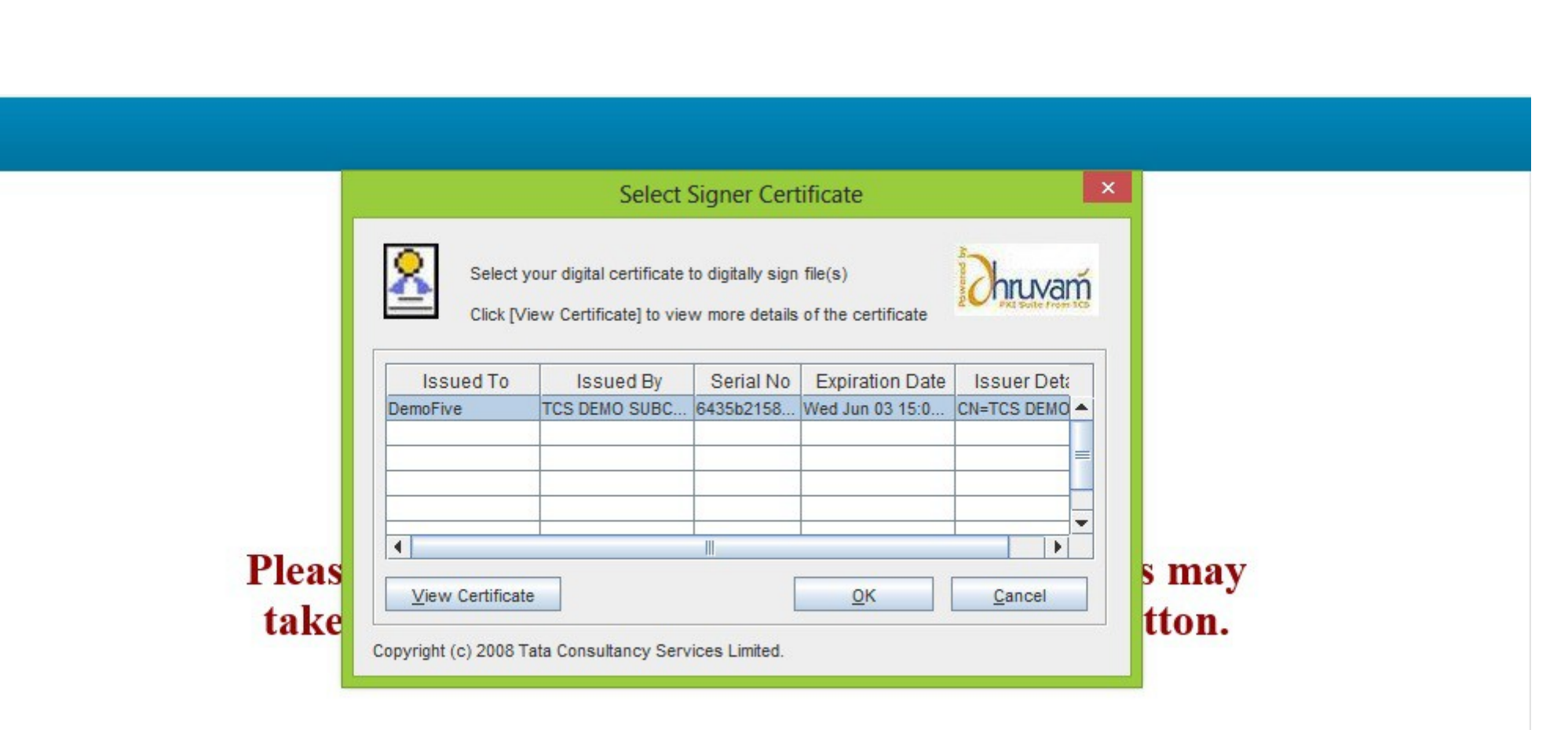

MP point venture between Govt. of Madhya Pradesh and TCSL मध्यप्रदेश सरकार का पोर्टल

#### B. In case of Signed PDF with USB Dongle.

When User select option for Signed PDF with USB Dongle than user has to select the manufacture name of USB dongle issue to him. In case applicant doesn't find the name, applicant has to select "other" option.

MP nline Limited Joint venture between Govt. of Madhya Pradesh and TCSL मध्यप्रदेश सरकार का पोर्टल

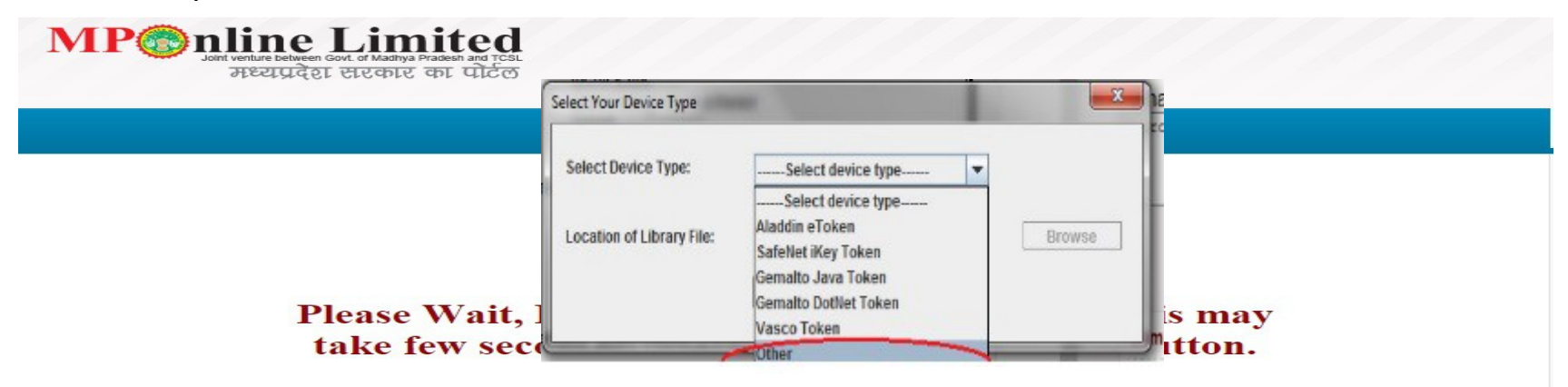

Disclaimer: The content available on the Portal is taken from different sources and Government Department/Organisations and, they may be contacted for further information and suggestions. Server : A

MP point venture between Govt. of Madhya Pradesh and TCSL मध्यप्रदेश सरकार का पोर्टल

In case applicant select "other" option, applicant has to select .dll file from his system.

| Select a File | have "epass" digital Signature<br>e then select "eps2003csp11.dll |
|---------------|-------------------------------------------------------------------|
| Pleas         |                                                                   |

Click OK after selecting file.

|        | Select Device Type:       | Other                            |        |       |
|--------|---------------------------|----------------------------------|--------|-------|
| Please | Location of Library File: | C:\windows\system32\aetpkss1.dll | Browse | ə few |
|        |                           | OK                               |        | J     |

MP point venture between Govt. or Madhya Pradesh and TCSL मध्यप्रदेश सरकार का पोर्टल

## How to Digital Signature In your Application

MP point venture between Govt. of Madhya Pradesh and TCSL मध्यप्रदेश सरकार का पोर्टल

#### Click OK button.

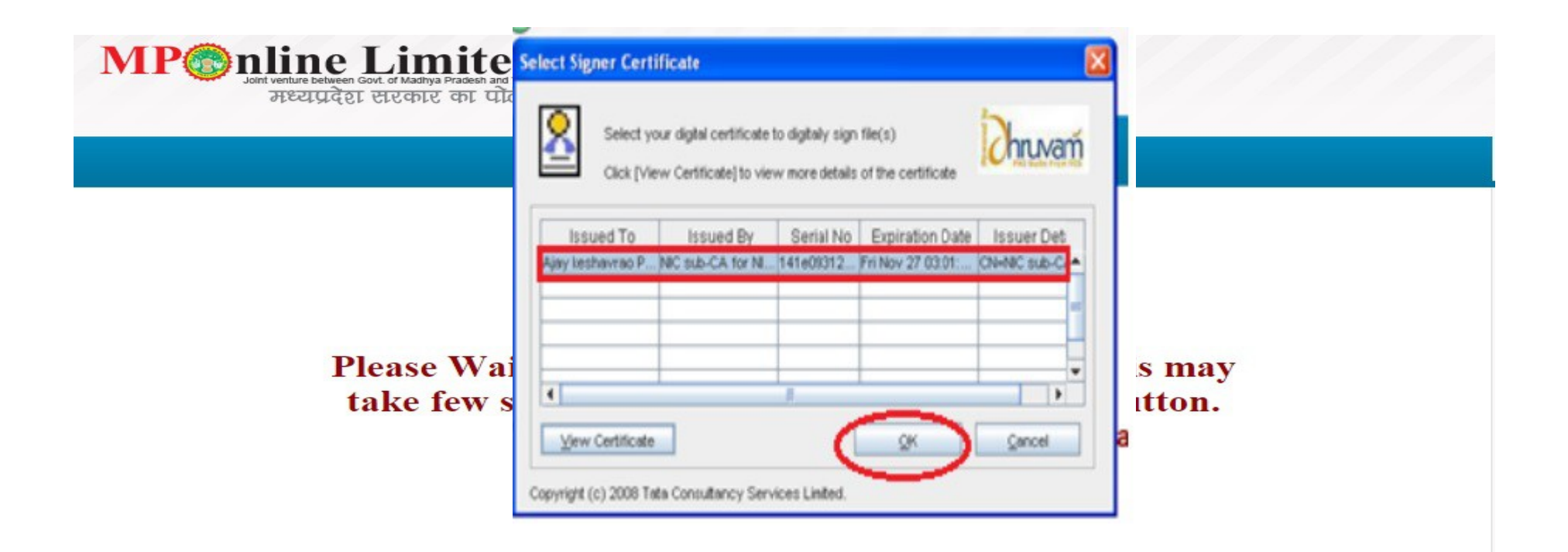

Disclaimer: The content available on the Portal is taken from different sources and Government Department/Organisations and, they may be contacted for further information and suggestions. Server : A

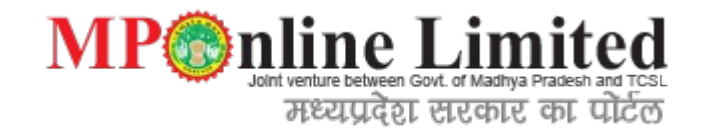

Applicant will then be asked for his password. Enter your password and click OK.

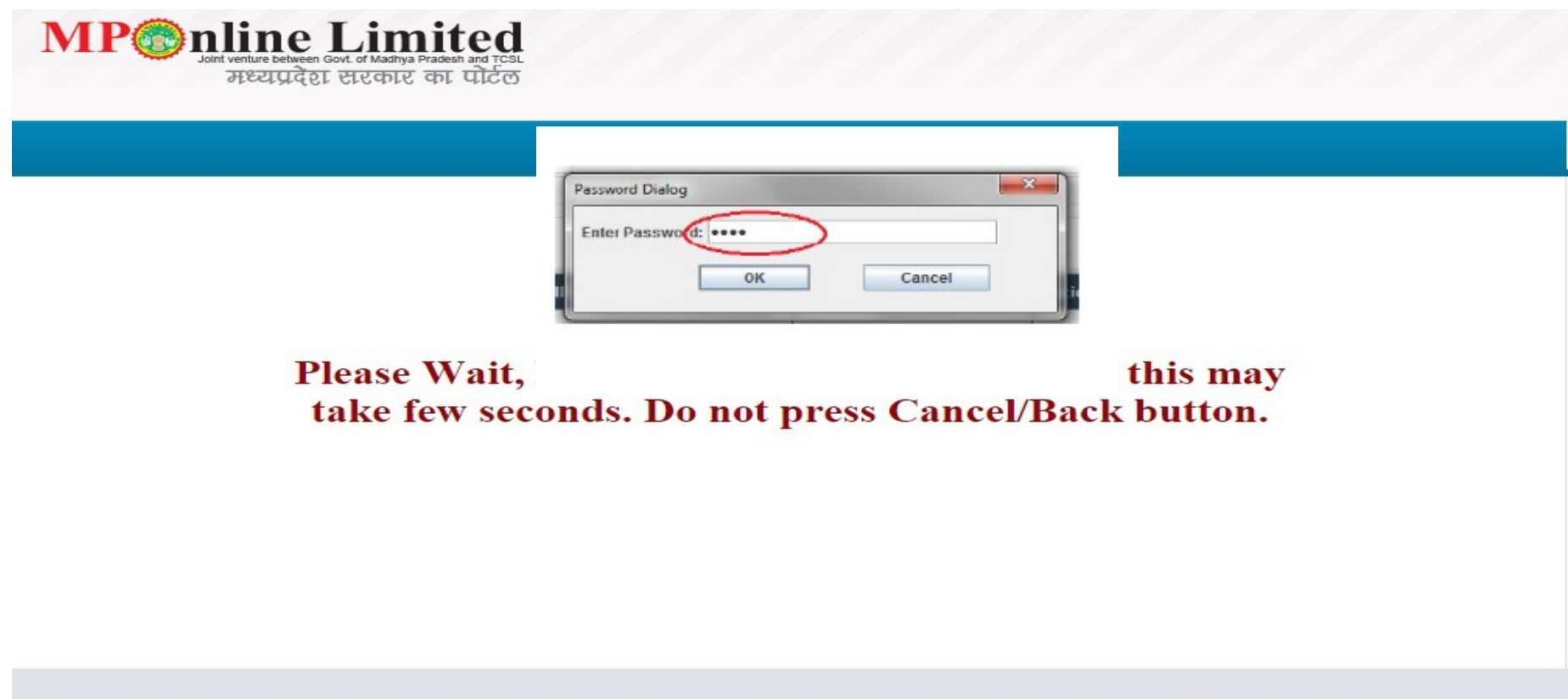

Disclaimer: The content available on the Portal is taken from different sources and Government Department/Organisations and, they may be contacted for further information and suggestions. Server : A

#### Below picture shows digital signed symbol.

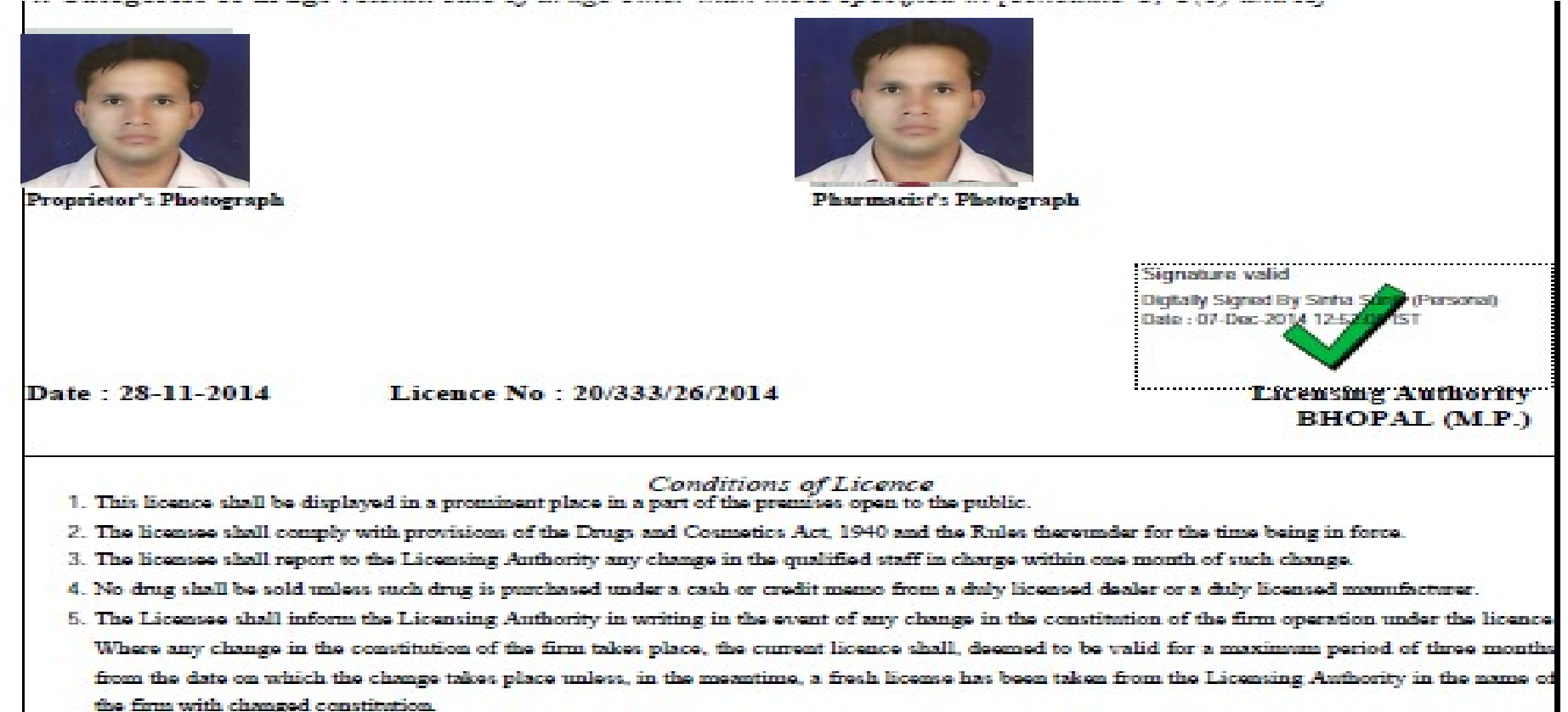

MP@nline Limited

मध्यपदेश सरकार का पोर्टल

#### First time VLE has to Validate the signature before he prints it.

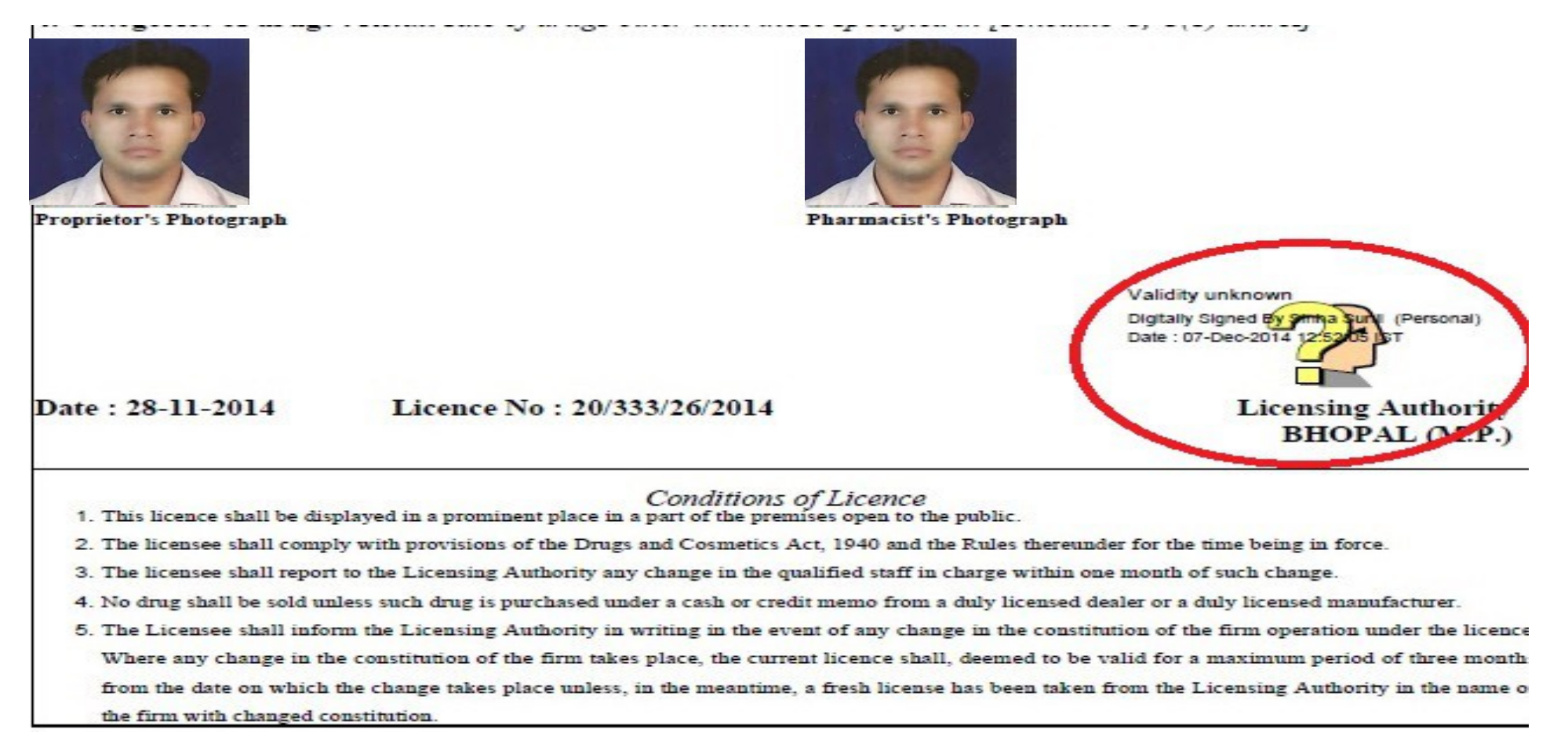

MP nline Limited Joint venture between Govt. of Madhya Pradesh and TCSL मध्यप्रदेश सरकार का पोर्टल

#### First time VLE has to Validate the signature click on the image, than click on Signature properties

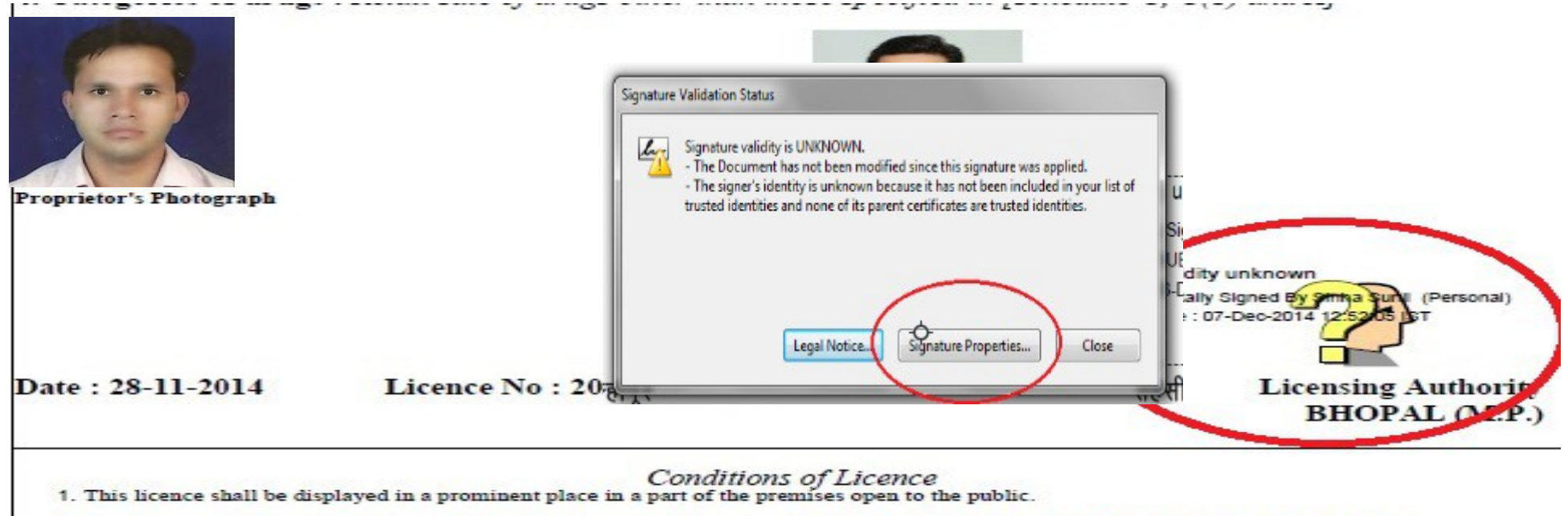

**MP** nline Limited

मध्यप्रदेश सरकार का पोर्टल

- 2. The licensee shall comply with provisions of the Drugs and Cosmetics Act, 1940 and the Rules thereunder for the time being in force.
- 3. The licensee shall report to the Licensing Authority any change in the qualified staff in charge within one month of such change.
- 4. No drug shall be sold unless such drug is purchased under a cash or credit memo from a duly licensed dealer or a duly licensed manufacturer.
- 5. The Licensee shall inform the Licensing Authority in writing in the event of any change in the constitution of the firm operation under the licence Where any change in the constitution of the firm takes place, the current licence shall, deemed to be valid for a maximum period of three month from the date on which the change takes place unless, in the meantime, a fresh license has been taken from the Licensing Authority in the name o the firm with changed constitution.

#### After Signature properties, than click on Signer Legal Notice.

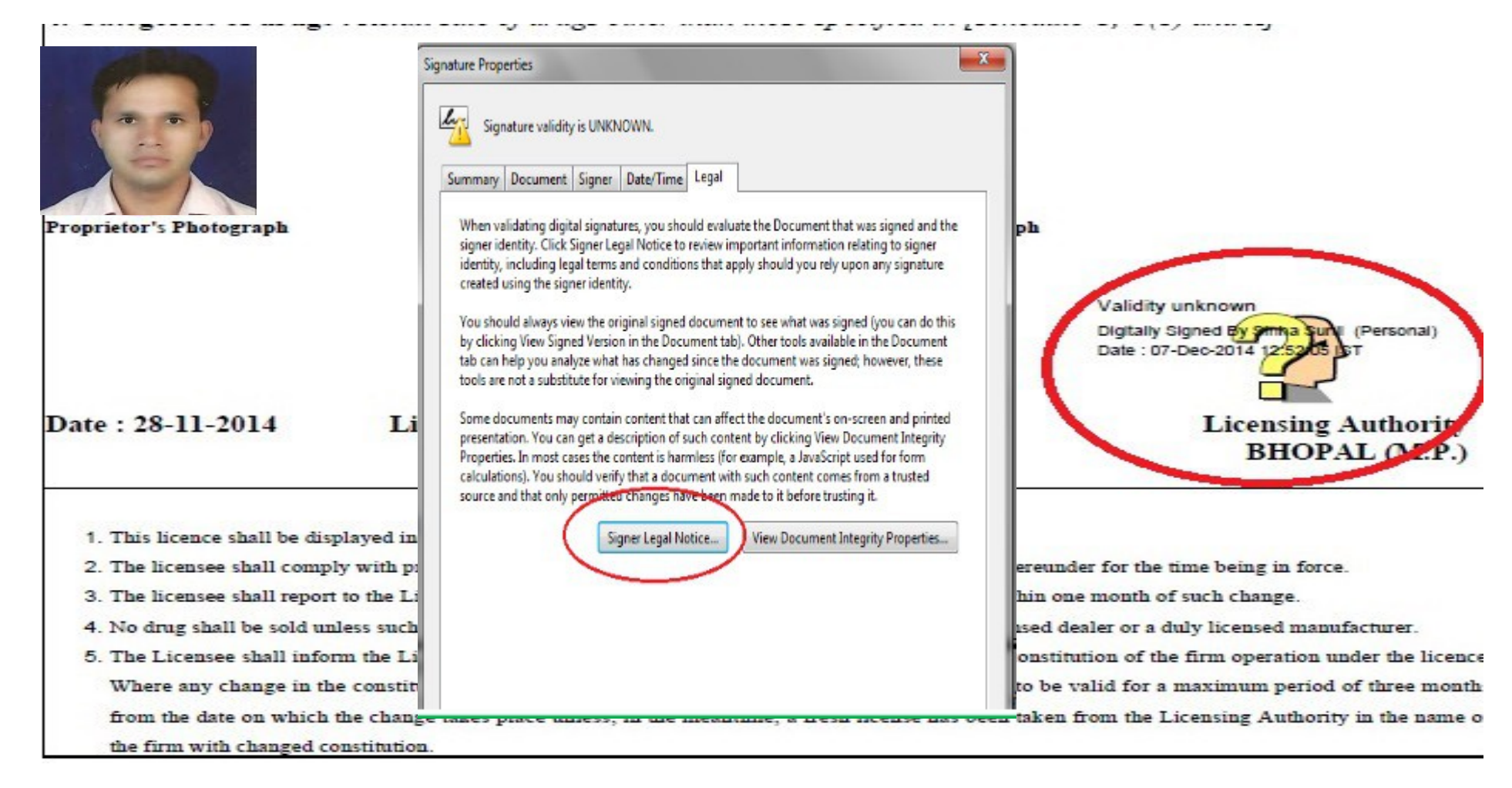

MP nline Limited

मध्यप्रदेश सरकार का पोर्टल

#### After click on Signer Legal Notice, now to click on Trust and Add Trusted identities.

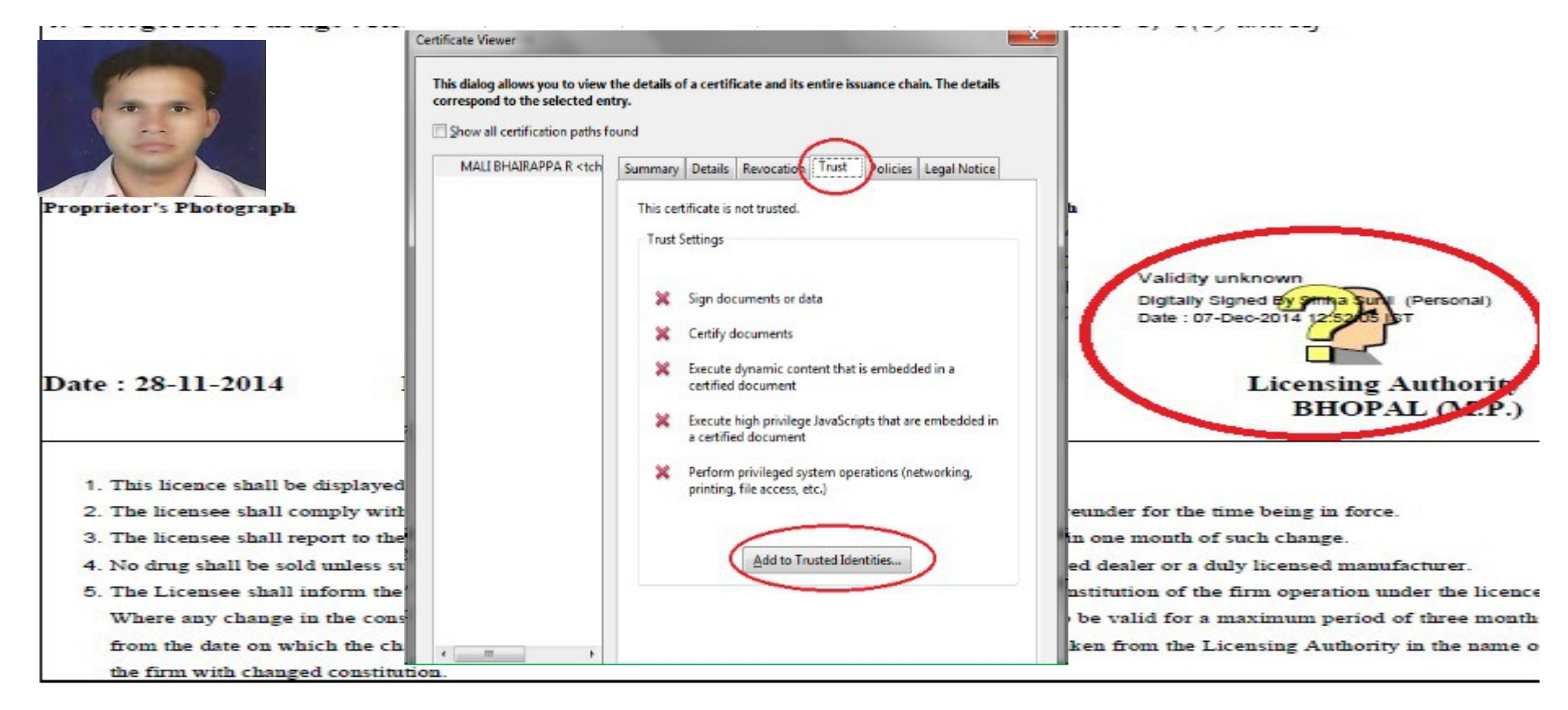

MP nline Limited Joint venture between Govt. of Madhya Pradesh and TCSL मध्यप्रदेश सरकार का पोर्टल

#### After click on Signer Legal Notice, now to click on Trust and Add Trusted identities and Now OK

MP pline Limited Joint venture between Govt. of Madhya Pradesh and TCSL मध्यप्रदेश सरकार का पोर्टल

|                                       | Certificate viewer       Certificate viewer         This dialog allows you to view the details of a certificate and its entire issuance chain. The details correspond to the selected entry.         Sit       Show all certification paths found |                                                                                                    |
|---------------------------------------|----------------------------------------------------------------------------------------------------|----------------------------------------------------------------------------------------------------|
|                                       | MALI BHAIRAPPA R <tch details="" legal="" notice<="" policies="" revocation="" summary="" th="" trust=""><th></th></tch>                                                                                                    |                                                                                                    |
| Proprietor's Photograph               | This certificate is not trusted.                                                                                                    |                                                                                                    |
| Date : 28-11-2014 Li                  | Acrobat Security                                                                                                    | Digitally Signed by simpa Suri (Personal)<br>Date : 07-Dec-2014 12:5205 13T<br>Licensing Authority<br>BHOPAL (V2.P.) |
| 1. This licence shall be displayed in |                                                                                                    |                                                                                                    |
| 2. The licensee shall comply with p   | OK Cancel                                                                                                    | ider for the time being in force.                                                                                    |
| 3. The licensee shall report to the L |                                                                                                    | ne month of such change.                                                                                             |
| 4. No drug shall be sold unless such  | Add to Trusted Identities                                                                                                    | lealer or a duly licensed manufacturer.                                                                              |
| 5. The Licensee shall inform the Li   |                                                                                                    | tution of the firm operation under the licence                                                                       |
| Where any change in the constit       | ation of the firm takes place, the current licence shall, deemed to b                                                                                                    | be valid for a maximum period of three month                                                                         |
|                                       |                                                                                                    |                                                                                                    |

|                                                                                             | Issuer: NIC sub-CA for NIC 2011<br>Usage: Sign transaction, Sign document<br>Expiration: 26-11-2015 13:15:14<br>Trust                                                                                                    |                                                                                                    |
|---------------------------------------------------------------------------------------------|----------------------------------------------------------------------------------------------------|----------------------------------------------------------------------------------------------------|
| Proprietor's Photograph                                                                     | A certificate used to sign a document must either be designated as a trust anchor or chain up to a trust anchor in order for signature validation to succeed. Revocation checking is not performed on or above a trust anchor. |                                                                                                    |
|                                                                                             | Signed documents or data Cocertified documents Dynamic content                                                                                                    | Pe Validity unknown<br>Digitally Signed By 9mma Surt (Personal)<br>Date : 07-Dec-2014 12:52:05 IST |
| Date : 28-11-2014 1                                                                         | Embedded high privilege JavaScript      Privileged system operations (networking, printing, file     access, etc.)                                                                                                    | Licensing Authority<br>BHOPAL (M.P.)                                                               |
| <ol> <li>This licence shall be displayed</li> <li>The licensee shall comply with</li> </ol> |                                                                                                    | der for the time being in force.                                                                   |
| 3. The licensee shall report to the                                                         |                                                                                                    | ne month of such change.                                                                           |
| 4. No drug shall be sold unless su <sup>b</sup>                                             |                                                                                                    | lealer or a duly licensed manufacturer.                                                            |
| 5. The Licensee shall inform the                                                            |                                                                                                    | tution of the firm operation under the licence                                                     |

MP point venture between Govt. of Madhya Pradesh and TCSL मध्यप्रदेश सरकार का पोर्टल

## Kindly select all three options in certified documents and click on Ok

| ······································ | Issuer: NIC sub-CA for NIC 2011<br>Usage: Sign transaction, Sign document                                                                                                    |                                                                                                    |
|----------------------------------------|----------------------------------------------------------------------------------------------------|----------------------------------------------------------------------------------------------------|
| Proprietor's Photograph                | Expiration: 26-11-2015 13:15:14 Trust A certificate used to sign a document must either be designated as a trust anchor or chain up to a trust anchor in order for signature validation to succeed. Revocation checking is not performed on or above a trust anchor.  Use this certificate as a trusted root If signature validation succeeds trust this certificate for:                                                                                                    | nī<br>t                                                                                                    |
| Date : 28-11-2014 J <sup>F</sup>       | Signed documents or data         Certified documents         Dynamic content         Embedded high privilege JavaScript         Privileged system operations (networking, printing, file access, etc.)                                                                                                    | Validity unknown<br>Digtally Signed By gmna surt (Personal)<br>Date : 07-Dec-2014 12:52:05 IST<br>Licensing Authorit<br>BHOPAL (V.P.) |
| 1. This licence shall be displayed     |                                                                                                    | der for the time being in force.                                                                                                    |
| 3. The incensee shall report to the p  |                                                                                                    | he month of such change.                                                                                                    |
| 4. No drug shall be sold unless su     |                                                                                                    | lealer or a duly licensed manufacturer.                                                                                               |
| 5. The Licensee shall inform the same  | The second second | tution of the firm operation under the licence                                                                                        |
| Where any change in the constituti     | on of the firm takes place, the current licence shall, deemed                                                                                                    | to be valid for a maximum period of three month                                                                                       |
| from the date on which the change      | takes place unless, in the meantime, a fresh license has been                                                                                                    | taken from the Licensing Authority in the name o                                                                                      |
| the firm with changed constitution.    |                                                                                                    |                                                                                                    |
|                                        |                                                                                                    |                                                                                                    |

MP pline Limited Joint venture between Govt. of Madhya Pradesh and TCSL मध्यप्रदेश सरकार का पोर्टल

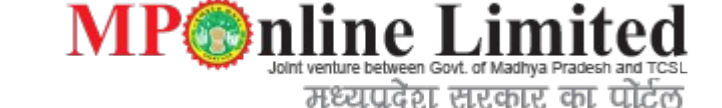

Than Click in Validate Signature OK , Validated Signature Sign is display on certificate.

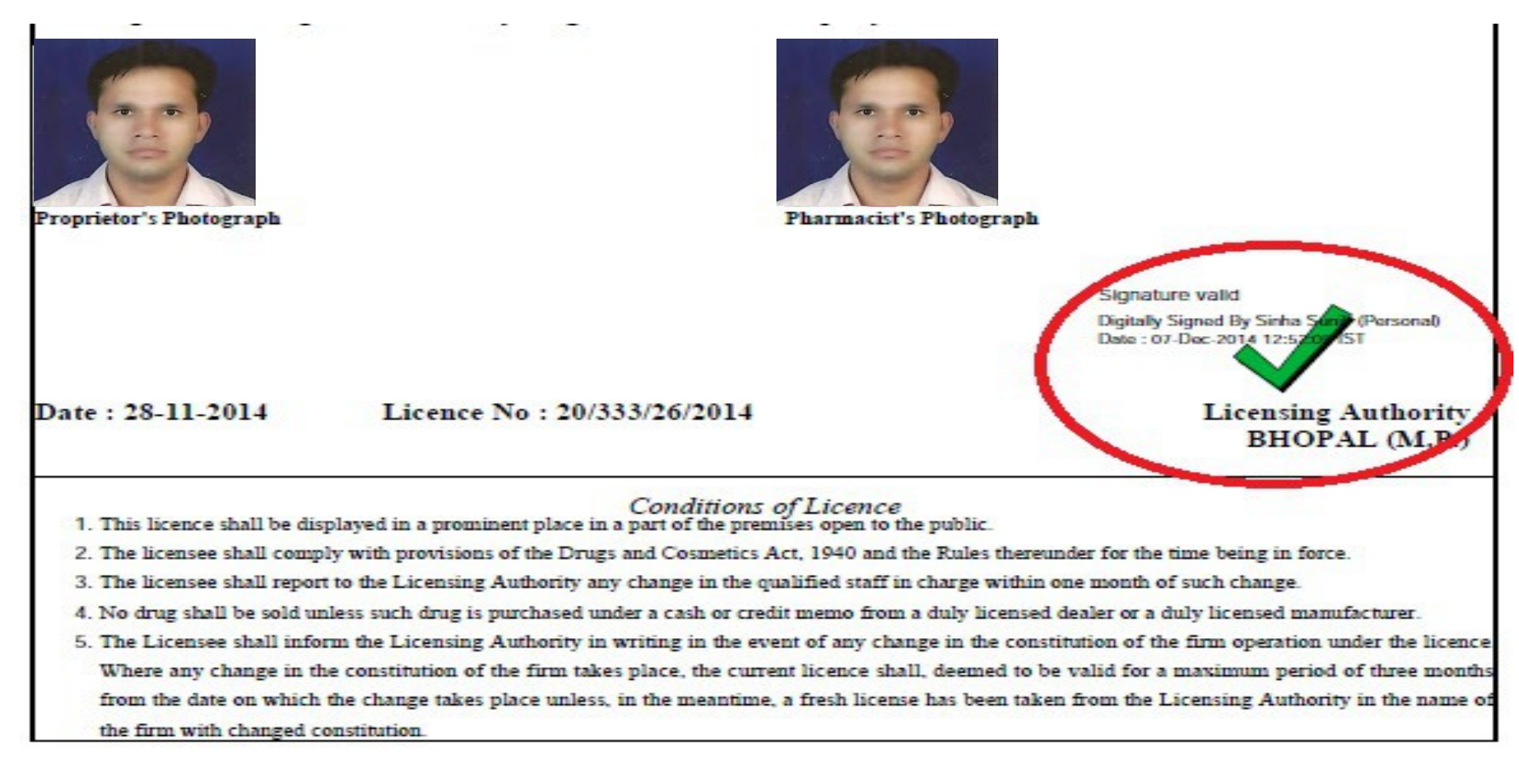

## How to Digital Signature In your Application

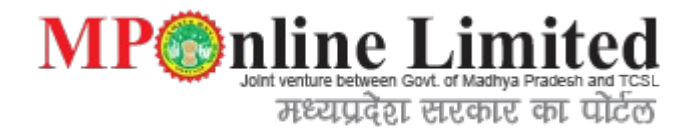

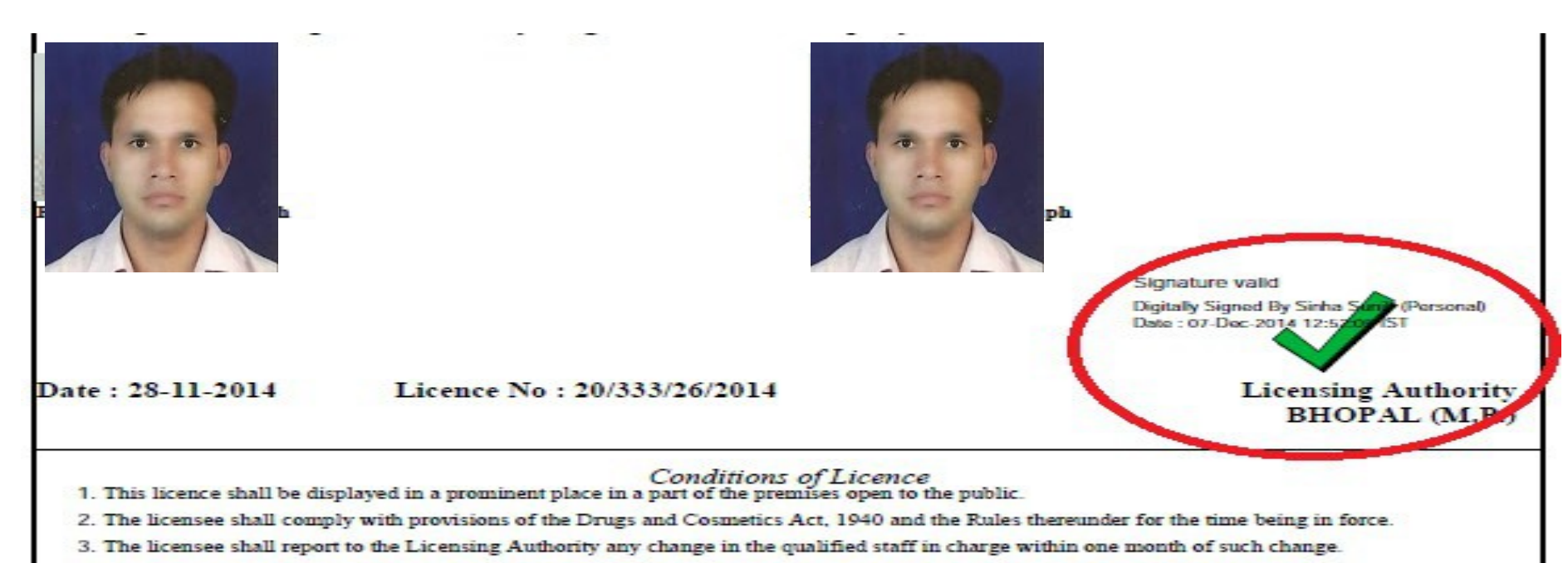

- 4. No drug shall be sold unless such drug is purchased under a cash or credit memo from a duly licensed dealer or a duly licensed manufacturer.
- 5. The Licensee shall inform the Licensing Authority in writing in the event of any change in the constitution of the firm operation under the licence. Where any change in the constitution of the firm takes place, the current licence shall, deemed to be valid for a maximum period of three months from the date on which the change takes place unless, in the meantime, a fresh license has been taken from the Licensing Authority in the name of the firm with changed constitution.

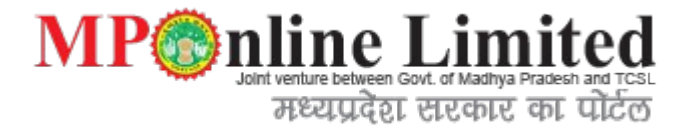

# Thanks You